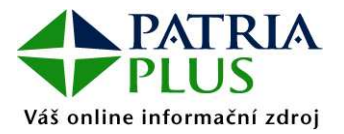

Aplikace dovoluje umístit na plochu klientského počítače vybrané objekty z www.patria.cz, a zobrazovat tak vybrané online informace - například jen tabulku Forex online, Spad online nebo pouze tabulku s horkými zprávami. Tyto objekty jsou zobrazovány jako flexibilní okna plovoucí nad ostatními okny v prostředí Windows a fungující na pozadí, umožňující tudíž běžnou práci na PC a přitom sledování online informací.

V současné době není aplikace dostupná samostatně, pouze v rámci balíku služeb <u>Investor</u> <u>Plus</u> / <u>Patria Plus</u>.

V záhlaví těchto oken je zobrazen čas poslední obnovy dat v daném okně. Zobrazeny jsou tyto informace:

#### Horké zprávy

 [18.8.2005 18:12:43] Horké zprávy
 ×

 18.08.08:20
 Zaverecne hodnoty amerických indexu: DJIA 0,35 %, Nasdaq 0,38 %, SP500 0,07

 18.08.08:12
 Kabinet včera přerušil projednávání novely zákona o zániku FNM

 18.08.08:06
 HVB snižuje doporučení pro Hochtief na "neutral" z "outperform"

### Komentáře

| [18.8.2005 18:12:43] Komentáře                                                                   | ×       |
|--------------------------------------------------------------------------------------------------|---------|
| 10,00,00;33 P <b>oisko: viaua puue privauzoval piynarenskou Piginis pres purzu</b>               |         |
| Polská vláda schválila privatizaci plynárenské skupiny PGNiG prodejem akcií na varšavské burze.  | <b></b> |
| 18.08.08:18 ČTK: V Česku pracuje už čtvrt milionu cizinců                                        |         |
| PRAHA 18. srpna (ČTK) - Na českém trhupráce působí už čtvrt milionu cizinců. Řádný zaměstnan     |         |
| 18.08.08:09 Wall Street: Přehled nejaktivnějších titulů včerejší seance                          |         |
| Jako obvykle Vám přinášíme přehled společností, jejichž akcie byly v předchozí obchodní seanci n |         |

### FOREX

| [18.8.2005 18:12:43] FOREX online |                   |                    |                   |
|-----------------------------------|-------------------|--------------------|-------------------|
| Název                             | Nejlepší<br>nákup | Nejlepší<br>prodej | Změna<br>(%)      |
| CZK/EUR                           | 29,3610           | 29,4110            | 0,07 🖊            |
| CZK/USD                           | 24,1100           | 24,1600            | 0,87 🗡            |
| JPY/USD                           | 110,4700          | 110,4800           | 0,58 🗡            |
| SKK/CZK                           | 1,3121            | 1,3151             | 0,34 🗡            |
| USD/EUR                           | 1,2179            | 1,2180             | -0,77 🎽           |
|                                   | Bližší            | informacena        | ijdete <u>zde</u> |

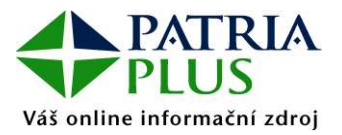

### SPAD

a) v otevřené fázi

| [18.8.2005 18:27:15] SPAD online 🛛 🗶 |                   |                    |                   |
|--------------------------------------|-------------------|--------------------|-------------------|
| Název                                | Nejlepší<br>nákup | Nejlepší<br>prodej | Změna<br>(%)      |
| CETV                                 | 1 214,00          | 1 221,00           | -                 |
| ČESKÝ TELECOM                        | 457,00            | 457,50             | -0,04 🎽           |
| ČEZ                                  | 548,10            | 549,70             | -                 |
| ERSTE BANK                           | 1 313,00          | 1 316,00           | -                 |
| KOMERČNÍ BANKA                       | 3 310,00          | 3 316,00           | -0,18 🎽           |
| ORCO                                 | 1 430,00          | 1 435,00           | -                 |
| PHILIP MORRIS ČR                     | 19860,00          | 19 899,00          | 0,10 🖊            |
| UNIPETROL                            | 180,19            | 182,90             | -0,28 🎽           |
| ZENTIVA N.V.                         | 901,00            | 905,80             | -0,31 🎽           |
|                                      | Bližší            | informacena        | ajdete <u>zde</u> |

#### b) v uzavřené fázi

| [18.8.2005 17:14:48] SPAD online 🛛 🗶 |                   |                    |              |
|--------------------------------------|-------------------|--------------------|--------------|
| Název                                | Nejlepší<br>nákup | Nejlepší<br>prodej | Změna<br>(%) |
| CETV                                 | 1 214,00          | 1 221,00           | -            |
| ČESKÝ TELECOM                        | 457,00            | 457,50             | -0,04 🎽      |
| ČEZ                                  | 548,10            | 549,70             | -            |
| ERSTE BANK                           | 1 313,00          | 1 316,00           | -            |
| KOMERČNÍ BANKA                       | 3 310,00          | 3 316,00           | -0,18 🎽      |
| ORCO                                 | 1 430,00          | 1 435,00           | -            |
| PHILIP MORRIS ČR                     | 19860,00          | 19 899,00          | 0,10 🖊       |
| UNIPETROL                            | 180,19            | 182,90             | -0,28 🎽      |
| ZENTIVA N.V.                         | 901,00            | 905,80             | -0,31 🎽      |
| Bližší informace najdete <u>zde</u>  |                   |                    |              |

#### c) po zavření trhu

| [18.8.2005] SPAD on | ine 🗶                               |
|---------------------|-------------------------------------|
| Název               | Závěrečný kurs                      |
| CETV                | 1218,00                             |
| ČESKÝ TELECOM       | 457,20                              |
| ČEZ                 | 548,90                              |
| ERSTE BANK          | 1315,00                             |
| KOMERČNÍ BANKA      | 3313,00                             |
| ORCO                | 1433,00                             |
| PHILIP MORRIS ČR    | 19880,00                            |
| UNIPETROL           | 180,50                              |
| ZENTIVA N.V.        | 903,40                              |
|                     | Bližší informace najdete <u>zde</u> |

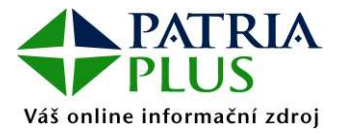

#### Jak nainstalovat Patria Plus Desktop:

- 1) Stáhněte si soubor Patria Plus Desktop.exe z internetové adresy https://www.patria.cz/desktop.html
- 2) Spusťte soubor
- 3) Objeví-li se dialogové okno hlásící, že systém nedokázal najít .DLL knihovnu, je třeba nainstalovat .NET framework nutný pro běh aplikací .NET podle níže uvedeného popisu Jak nainstalovat .NET framework
- 4) Pokud se nepodařilo první spuštění spusťte aplikaci nyní
- 5) Objeví-li se následující dialogové okno, nastavení Vašeho proxy serveru neumožňuje aplikaci potřebnou komunikaci se serverem ...se správcem Vaší počítačové sítě. Po potřebném nastavení opět zkuste spustit aplikaci.

| Patria Pl | us Desktop 🛛 🗙                     |
|-----------|------------------------------------|
| 8         | Nelze navázat spojení se serverem. |
|           | ОК                                 |

6) Mělo by se objevit toto dialogové okno sloužící pro přihlášení do systému. Vložte přihlašovací údaje a potvrďte.

| Patria Plus Deskto    | p - Přihlášení | ×      |
|-----------------------|----------------|--------|
| Login:  <br>Password: |                |        |
|                       | Login          | Cancel |

7) Pokud se objeví toto dialogové okno, nemáte založený přístupový účet.

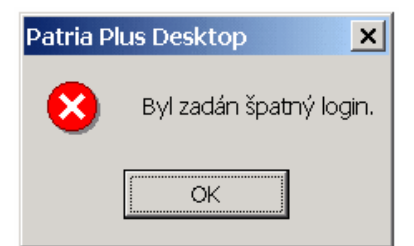

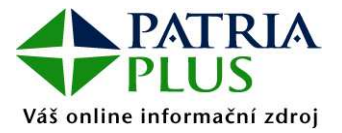

8) Pokud se objeví toto dialogové okno, nemáte potřebná oprávnění pro vstup do systému.

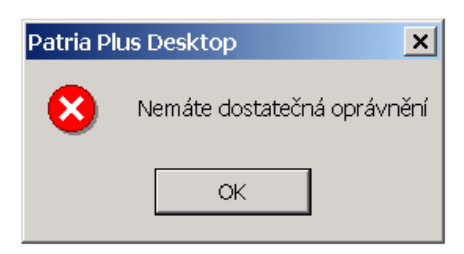

Pokud spouštíte aplikaci ze síťového disku, oprávnění, která jí operační systém poskytne, neumožňují, aby zapsala lokální konfigurační data, což se projeví mimo jiné tím, že při každém spuštění zobrazí okna ve stejné poloze a velikosti. Na funkci aplikace by tento fakt neměl mít vážnější dopad.

#### Jak nainstalovat .NET framework:

Instalace .NET framework je jako nepovinná položka v rámci Windows Update. Na adrese <u>http://update.microsoft.com/windowsupdate/</u>.

K instalaci .NET framework lze také použít volně šiřitelnou instalaci, kterou najdete na adrese <u>http://www.microsoft.com/downloads/details.aspx?FamilyId=262D25E3-F589-4842-8157-034D1E7CF3A3&displaylang=en</u>. Po instalaci .NET Framework je vhodné aplikovat záplaty a updaty pomocí Windows Update.

Detailní informace na www.patriaplus.cz, tel. 221 424 332, info@patria.cz